## 達人の神ワザ その1:簡易Ai法のススメ!

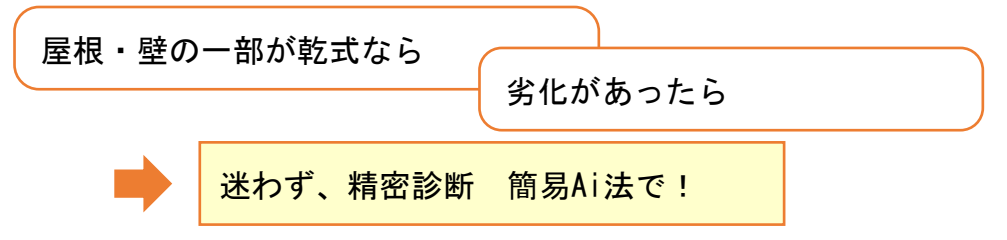

## <効果>

- ・診断値が真の値に近づき、目標評点に到達しやすい
  →工事費削減
- 適格な劣化補強が直接評点につながる
  →ムダな工事はしない

## <注意>

- 精密診断で実際はすべての部位の仕様を確認できていません。工事が始まってから現状仕様が違っていた場合は、建物全体にわたり診断書から修正しましょう。
- これに備えて補強評点には余裕を見込んでおきましょう。

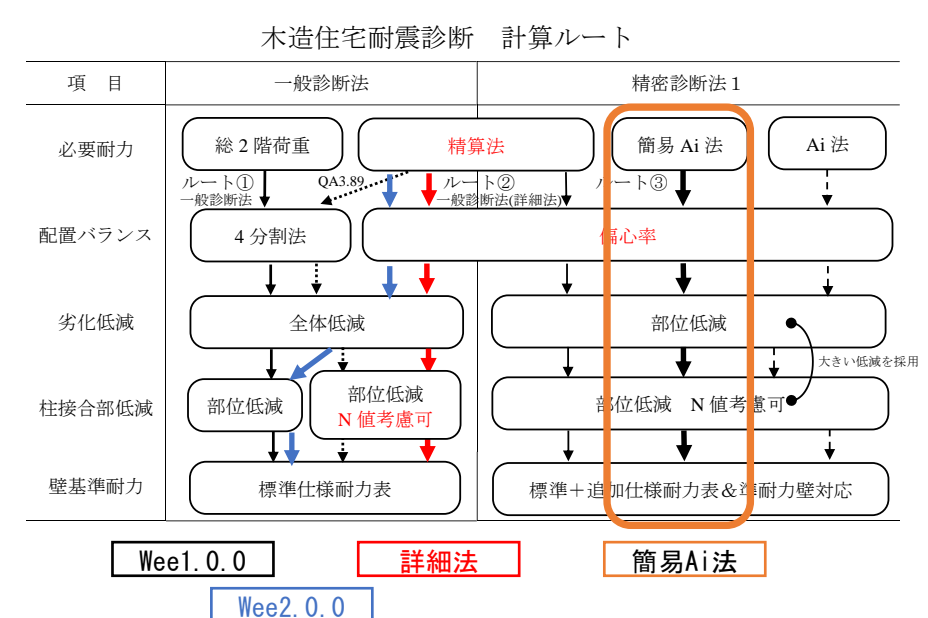

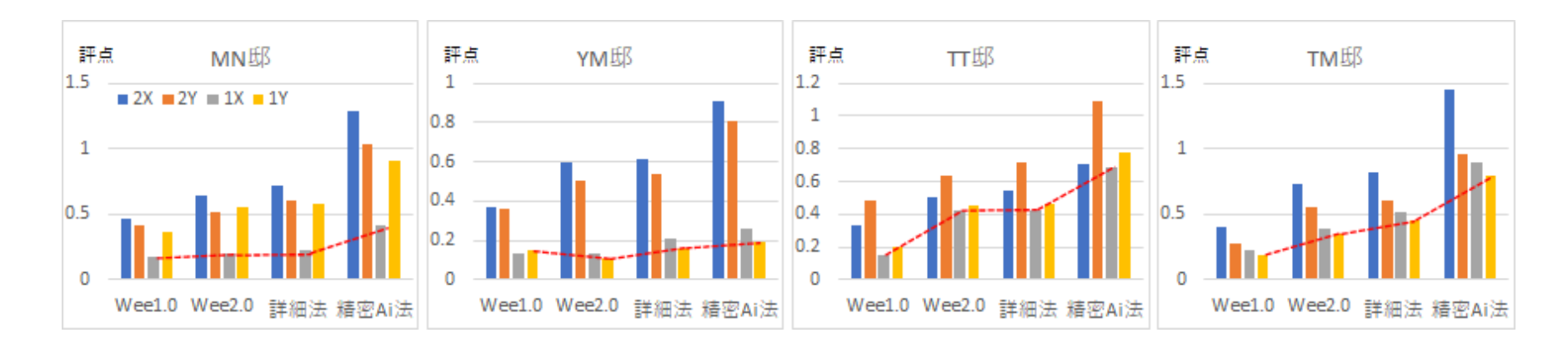

## 簡易Ai法での単位荷重の設定方法

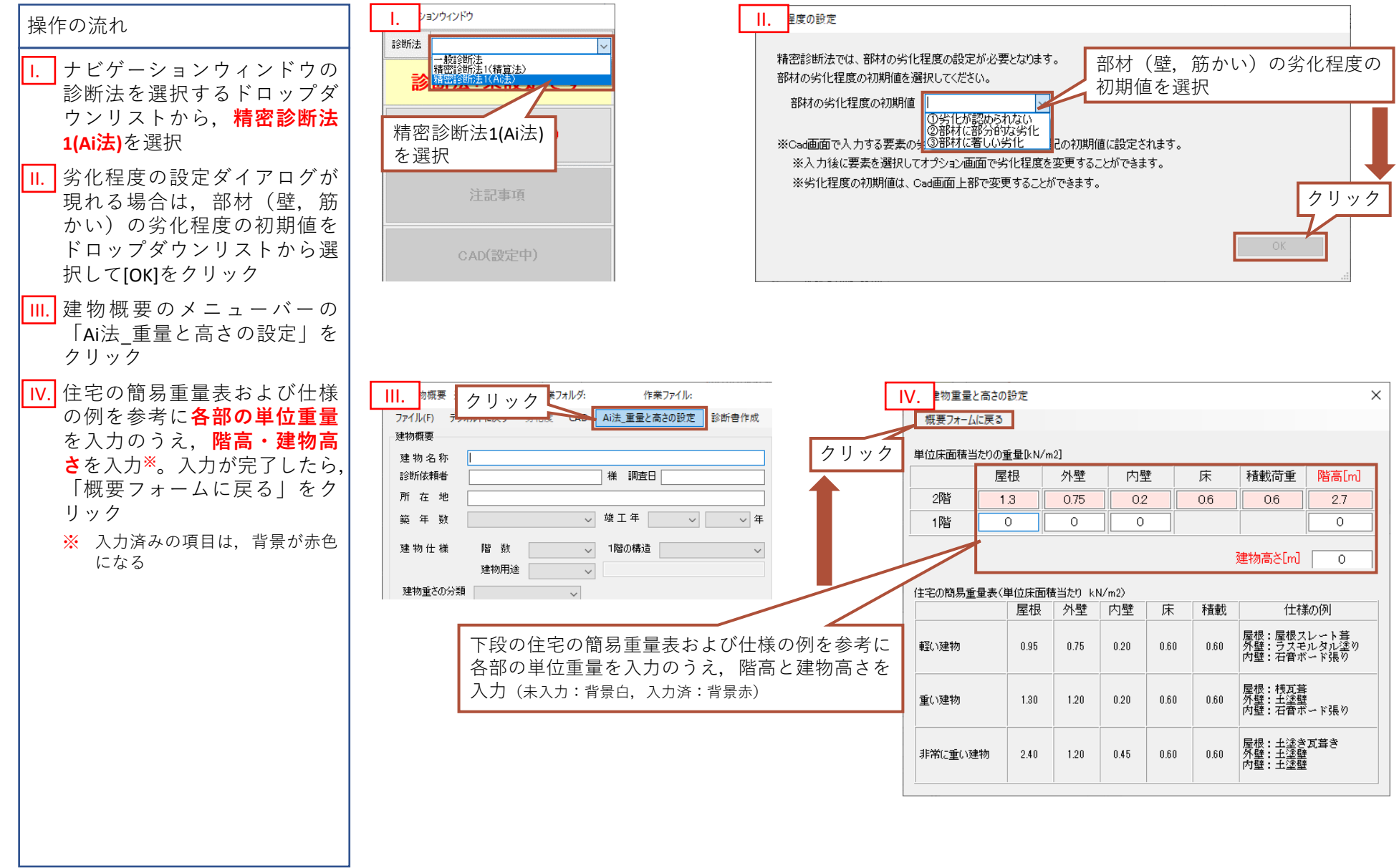

1